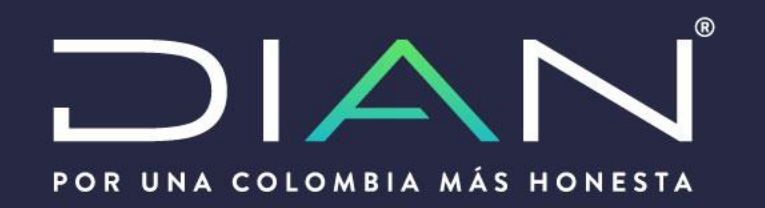

## Consulta documentos asociados al asunto- SIE Garantías

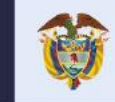

El emprendimiento Minhacienda es de todos

### Consulta documentos asociados al asunto

Menú principal

Podrá consultar los documentos requeridos digitando el numero de asunto y seleccionando en los filtros *Tipo de documento* y *Estado de radicación* la opción deseada, luego de clic en el botón Buscar

| Grantias                     | ^               | Consulta Documentos Anexos                                                              | Consulta Documentos Anexos |  |  |  |  |  |
|------------------------------|-----------------|-----------------------------------------------------------------------------------------|----------------------------|--|--|--|--|--|
| Consultas                    | ^               | Filtros Consulta                                                                        |                            |  |  |  |  |  |
| Consulta Documento<br>Asunto | os Asociados al | Número de Asunto         Tipo de Documento         Seleccione         Estado Radicación |                            |  |  |  |  |  |
|                              |                 | Q Buscar                                                                                |                            |  |  |  |  |  |

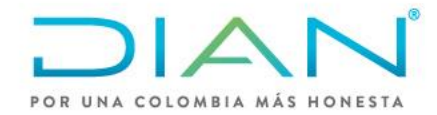

## Filtros de búsqueda documentos asociados al asunto

- <u>Documentos soporte y Documentos Origen</u>: Podrá consultar los documentos adjuntados por los usuarios en sus radicaciones. Los Documentos origen solo aplican a garantías especificas.
- <u>Evaluación de Garantía:</u> Podrá consultar los
   Formatos F1414 con resultados de la evaluación.
- Los valores Documentos de finalización, Anexos de la solicitud corresponden al proceso de declaratoria de cumplimiento en garantías especificas.

Podrá seleccionar un estado de radicación en particular o seleccionando la opción **Todos** el sistema le mostrara todos los estados existentes referentes al asunto consultado.

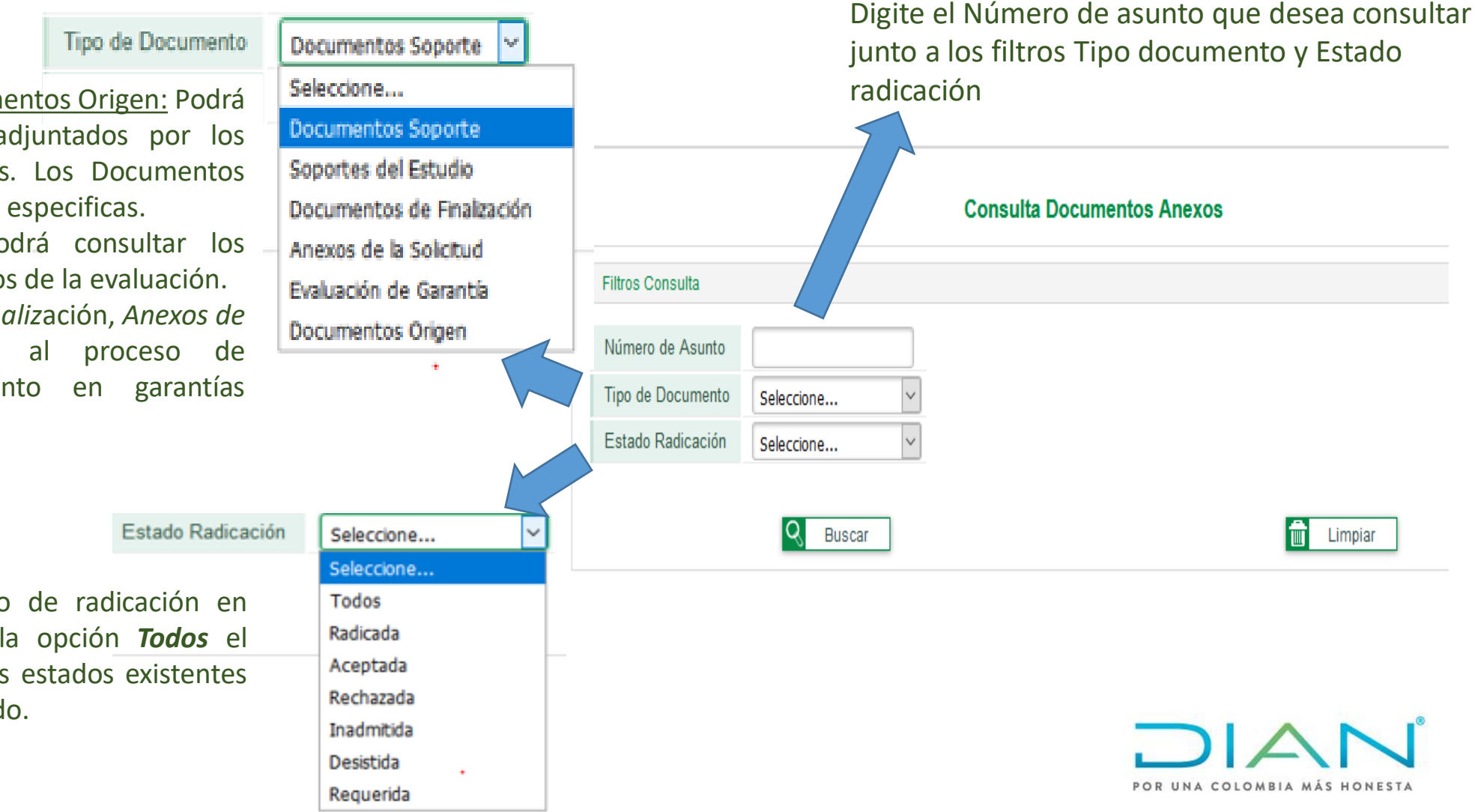

### **Consulta documentos soporte de solicitudes radicadas**

#### **Consulta Documentos Anexos**

| Filtros Consulta                                                                                                    |                                  |                                                   |                                                                  |                                                              |                                                     |                  |                    |                                                                     |             |  |
|----------------------------------------------------------------------------------------------------|----------------------------------|---------------------------------------------------|------------------------------------------------------------------|--------------------------------------------------------------|-----------------------------------------------------|------------------|--------------------|---------------------------------------------------------------------|-------------|--|
| Número de Asunto                                                                                                    | 20198184010000001                | 5                                                 |                                                                  |                                                              |                                                     |                  |                    |                                                                     |             |  |
| Tipo de Document                                                                                                    | o Documentos Soporte             | ~                                                 |                                                                  |                                                              |                                                     |                  |                    |                                                                     |             |  |
| Estado Radicación                                                                                                    | Todos                            | $\sim$                                            |                                                                  |                                                              |                                                     |                  |                    |                                                                     |             |  |
|                                                                                                    | C                                | Buscar                                            |                                                                  |                                                              |                                                     |                  |                    | Limpiar                                                             |             |  |
| Tipo Solicitud                                                                                                    |                                  |                                                   | Númer                                                            | Número de Documento Radicación                               |                                                     |                  | Visualizar Adjunto |                                                                     |             |  |
| Renovación                                                                                                    |                                  |                                                   |                                                                  | 13999000053742                                               |                                                     |                  | O Ver              |                                                                     |             |  |
| Constitución inicial                                                                                                    |                                  |                                                   |                                                                  | 13999000036218                                               |                                                     |                  |                    | O Ver                                                               |             |  |
| Link que contraction t                                                                                                    |                                  |                                                   |                                                                  |                                                              | Total Garantías: 2                                  |                  |                    |                                                                     |             |  |
| Consulta RadicaciÃ <sup>3</sup> n de Solicitudes                                                                                         |                                  |                                                   |                                                                  | Relación de Documentos                                       |                                                     |                  | ×                  | Ventana emergente<br>donde se visualizan los<br>documentos sonortes |             |  |
| ero Documento 900374176                                                                                                    | Otros nombres                    |                                                   |                                                                  |                                                              | Tino Documento                                      | Número Documento | Fecha Documento    | Ver Pdf                                                             | nresentados |  |
| re Apellido Razon social PRUEBAS DILIGENCIADOR GARANTÍAS USUARIO EXTERNO 1734 1 ndo Apellido Fecha generaciã*n reporte 15/05/20 01:48 PM |                                  |                                                   |                                                                  | Cert y/o recibo de pago prima<br>garantia ó cert cia seguros | 4554564                                             | 30-03-2020       | Pdf                | presentatios                                                        |             |  |
| Tipo de solicitud                                                                                                    | . GarantÃ-a Fecha de expediciÃ*n | Clase de garantÃ-a                                | Vigencia desde                                                   |                                                              | Condiciones generales de la garantia                |                  | 29-03-2020         | Pdf                                                                 |             |  |
| Vigencia Hasta Vale                                                                                                    | 29/03/20 12:00 AM                | Garantia global<br>Fecha RadicaciÃ <sup>s</sup> n | 15/08/21 12:00 AM<br>Obligado Aduanero / OperaciÃ <sup>a</sup> n |                                                              | Garantía                                            | 8889999          | 30-03-2020         | 📴 Pdf                                                               |             |  |
| 23 12:00 AM 322652830.5                                                                                                    | 13999000053742                   | 30/03/20 04:20 PM                                 | Aduanera<br>Agencia de Aduanas Nivel 4                           |                                                              | Total Documentos Origen: 3 POR UNA COLOMBIA MÁS HON |                  |                    |                                                                     |             |  |
| Detalle de la operaciA'n Estado de NadicaciA'n Solicitud Desistida                                                                       |                                  |                                                   |                                                                  | S                                                            |                                                     |                  |                    |                                                                     |             |  |

# Consulta formatos F1414 y documentos de la evaluación

#### **Consulta Documentos Anexos**

| Filtros Consulta                                                                                                    |                                 |                                               |                   |                   |                                                                                                  |                              |
|----------------------------------------------------------------------------------------------------|---------------------------------|-----------------------------------------------|-------------------|-------------------|--------------------------------------------------------------------------------------------------|------------------------------|
| Número de Asunto2019818401000Tipo de DocumentoSoportes del EstEstado RadicaciónTodos.                                                                                                    | 00016<br>tudio v<br>v<br>Buscar |                                               |                   |                   | Limpiar                                                                                          |                              |
| Tipo Solicitud Evaluación                                                                                                    |                                 | Fecha Evaluación                              |                   | Estado Radicación |                                                                                                  | Visualizar Adjunto           |
| Renovación 14141000006884                                                                                                    |                                 | 30/03/2020                                    |                   | Desistida         |                                                                                                  | 🐼 Ver                        |
| Constitución inicial                                                                                                    | 1414100000212                   | 16/08/2019                                    |                   | Aceptada          |                                                                                                  | 👁 Ver                        |
|                                                                                                    |                                 |                                               |                   |                   |                                                                                                  |                              |
|                                                                                                    | Link tornatorial                |                                               | Relación de Docun | X                 | Ventana emergente donde<br>se visualizan los<br>documentos soportes<br>anexados en la evaluación |                              |
|                                                                                                    | e e                             | Tipo Documento                                | Número Documento  | Fecha Documento   | Ver Pdf                                                                                          |                              |
|                                                                                                    |                                 | Otros Soportes Pdf Total Documentos Origen: 1 |                   |                   |                                                                                                  | POR UNA COLOMBIA MÁS HONESTA |
| Sti Lupe atritis Neg Cope     Int Copensity     Int Copensity     Int     Int     I |                                 |                                               |                   |                   |                                                                                                  |                              |